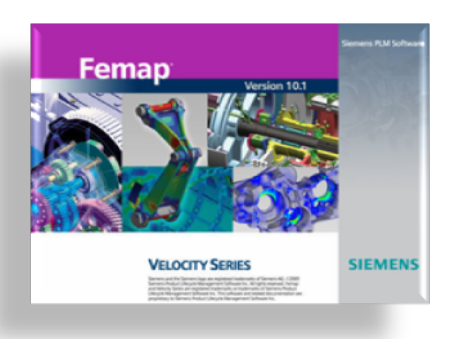

#### Technical Seminar: Working with Surfaces in Femap

### Topics for Today:

- Learning Resources for Femap and NX Nastran
- Using the Mesh Toolbox
- Parasolid Geometry Solids and Surfaces
  - (I) Manifold Geometry versus Non-Manifold Geometry
  - (II) Working with Geometric Surfaces
- Application Programming Interface
- Creating Tool Bars and Making your own Custom API Toolbar

### A brief Q&A Period

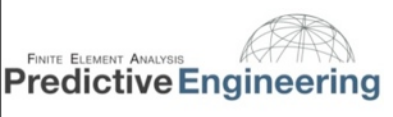

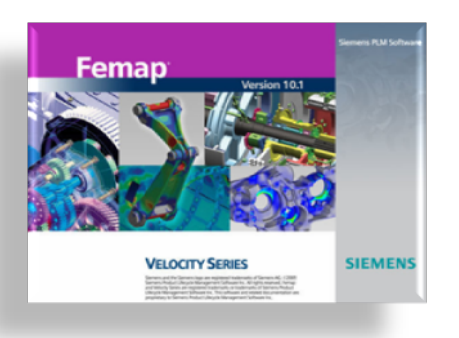

#### Little Useful Things with Femap and NX Nastran

These are my pick of the pack:

- Ctrl-Z to bring up the Locate Dialog Box while you are in another Dialog Box
- The PCGLSS Iterative Solver
- The NX Nastran 64-Bit Sparse Matrix Solver (quite fast)
- Using the Save and Load View Option to customize your View Window
- Femap's API Language
- NX Nastran param, bailout, -1
- Femap's and NX Nastan Help Documentation

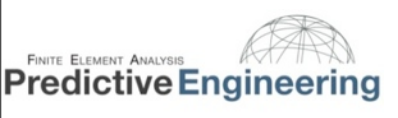

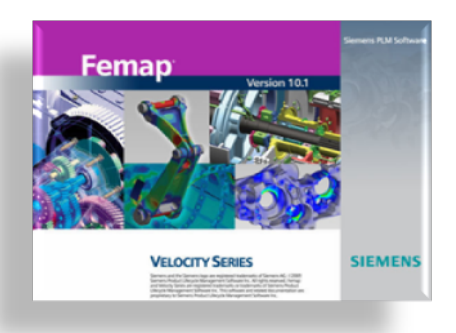

## Ctrl-Z to bring up the Locate Dialog Box while you are in another Dialog Box

#### This is quite the little Femap secret, but it is in the manual. See the Femap User Manual Section 4.2.4:

A few of the more useful but less obvious shortcut keys are listed below. These keys work within a text or drop down list box in a FEMAP dialog box or list boxes in FEMAP. They do not apply to other Windows applications except for those noted as Windows commands. For a complete list of shortcut keys, see Section A, "Using the Keyboard".

You may be asking yourself how I would use this, but think of all the times you have used the Geometry / Solid / Slice tool and needed to located a dimension! Or wanted to snap to a point (Ctrl+P) within another box...

March 4 2010

| Key(s)  | Function                                                                     |
|---------|------------------------------------------------------------------------------|
| Ctrl+A  | Measure an angle.                                                            |
| Ctrl+C  | Copy (Windows command)                                                       |
| Ctrl+D  | Measure a distance.                                                          |
| Ctr·l+E | Display FEMAP Equation Editor for<br>interactive definition of variables and |
|         | equations.                                                                   |
| Ctrl+F  | List functions.                                                              |
| Ctrl+G  | Snap cursor selections to snap grid.                                         |
| Ctrl+L  | Display a list of the existing entities of the                               |
|         | desired type.                                                                |
| Ctrl+N  | Snap cursor selections to nearest node.                                      |
| Ctrl+P  | Snap cursor selections to nearest point.                                     |
| Ctrl+S  | Snap cursor selections to screen (snap                                       |
|         | off).                                                                        |
| Ctrl+T  | Redefine snap grid.                                                          |
| Ctrl+V  | Paste (Windows command)                                                      |
| Ctrl+W  | Redefine workplane.                                                          |
| Ctrl+X  | Cut (Windows command)                                                        |
| Ctrl+Z  | Use standard coordinate selection dialog                                     |
|         | box to define location.                                                      |

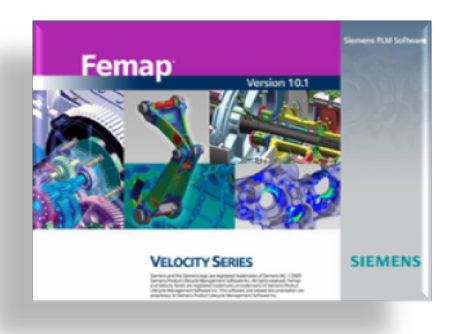

#### The PCGLSS Iterative Solver

If you are running a 10-node tetrahedral model with a limited number of rigid links and beam elements (it hates plate elements), this is the solver for you. When you set up your analysis job within the Analysis Manager just set the solver the Elemental Iter:

| NASTRAN Executive and So                                                                                                    | olution Options       |                                                                  |
|----------------------------------------------------------------------------------------------------|-----------------------|------------------------------------------------------------------|
| Direct Output To C:\scrat                                                                                                    | ch                    |                                                                  |
| Executive Control<br>Problem ID                                                                                                    |                       | MSC/MD Nastran Version                                           |
| Solution Override                                                                                                    | 10000                 | Previous Versions                                                |
| Diagnostics                                                                                                    | 10000.                | Solution Options Iterative Solver 2Elemental Iter                |
| System Cells           Image: System Cells           Image: Cells           I | ges<br>sus Monitoring | Number of Processors     0       Solver Memory (Mb 0=Auto)     0 |
| Restart Control                                                                                                    | estart 🔲 Restari      | t Previous Analysis                                              |
| Manual Control                                                                                                    | e Control             | Start Text End / DMAP Text                                       |
| Prev Next                                                                                                    | Scratch Files.        | OK Cancel                                                        |

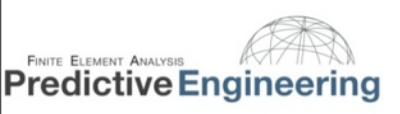

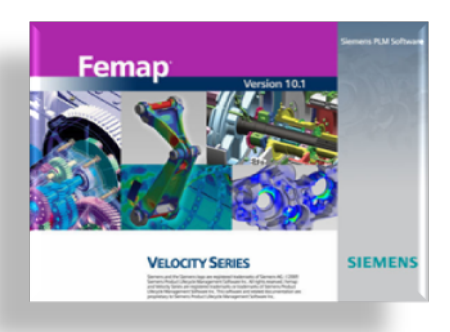

## The NX Nastran 64-Bit Sparse Matrix Solver (quite fast for large models)

For solving what was considered often the impossible, use the new NX Nastran 64bit solver (ILP-64bit NX Nastran) with at least 8 GBytes of RAM (the limit is 20 million terabytes). This solver is turned on within the Femap preferences. It is fine to use with smaller model and it is now my daily "solver".

| references         |                   |          |        |                |                                   | ×                   |
|--------------------|-------------------|----------|--------|----------------|-----------------------------------|---------------------|
| Messages           | Views             | Re       | ender  | User Int       | terface                           | Database            |
| Geometry/Model     | Interfac          | es       | Librar | y/Startup      | Color                             | Spaceball           |
| Interface          | 45NX Nastran      | F        | -      | File Reference | e Options                         | Doen                |
| Analysis Type      | 1Static           |          | •      | Create Cr      | nerences on e                     |                     |
| Non-Femap Neutral  | Version           | 10.1     | -      | Create Ge      | alysis Model                      | References          |
| Neutral Digits     |                   | 8        |        | Create Ar      | nalysis Result                    | s References        |
| Interface Style    | 0Structur         | al       | •      | General Solve  | er Options                        |                     |
| Enable Old Ana     | alysis Interfaces |          |        | Run Analy      | sis using Vis                     | 2                   |
| Analysis Monitor O | ptions            |          |        | Skip Com       | ments when E                      | xporting            |
| Automatically L    | oad Results       |          |        | Compute        | Principal Stre                    | ss/Strain           |
| Max Lines to Moni  | tor               | 5000     | 0      | Assume E       | ngineering Sh                     | near Strain         |
| Nastran Solver Op  | tions             |          |        | Read Con       | nments as Titl<br>Cos for Solid S | es<br>stress/Strain |
| Output Set Titles  | 0Standar          | d        | -      | Always Re      | ead Nonlinear                     | Stress/Strain       |
| Solver Memory (M   | b 0=Auto)         | 0        |        | Using MSC      | C/MD Nastran                      | 2004 or later       |
| Scratch Directory  | 1Femap Scr        | atch     | -      | Use ILP-6      | 4bit NX Nastr                     | an                  |
| Direct Output To   | 2Specified D      | Director | у 🔻    | Write All S    | Static Load/BC                    | C Sets              |
| Output Directory   | C:\scratch        |          |        |                |                                   |                     |
| Reset              | All               |          |        | ОК             |                                   | Cancel              |

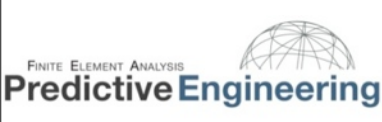

March 4 2010

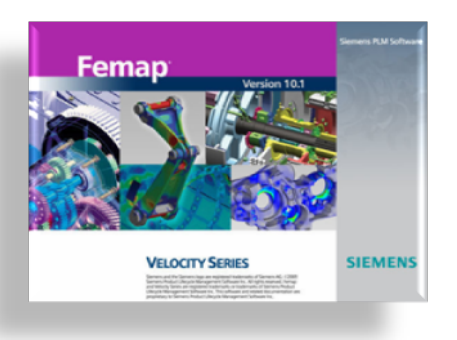

## Using the Save and Load View Option to customize your View Window (Part I of II)

Femap's View Window is actually a mini-database. In the default mode, it comes up with the label "Untitled". This View Windows actually stores all your View Options and your View Select options. It will also remember your background color and orientation of the model.

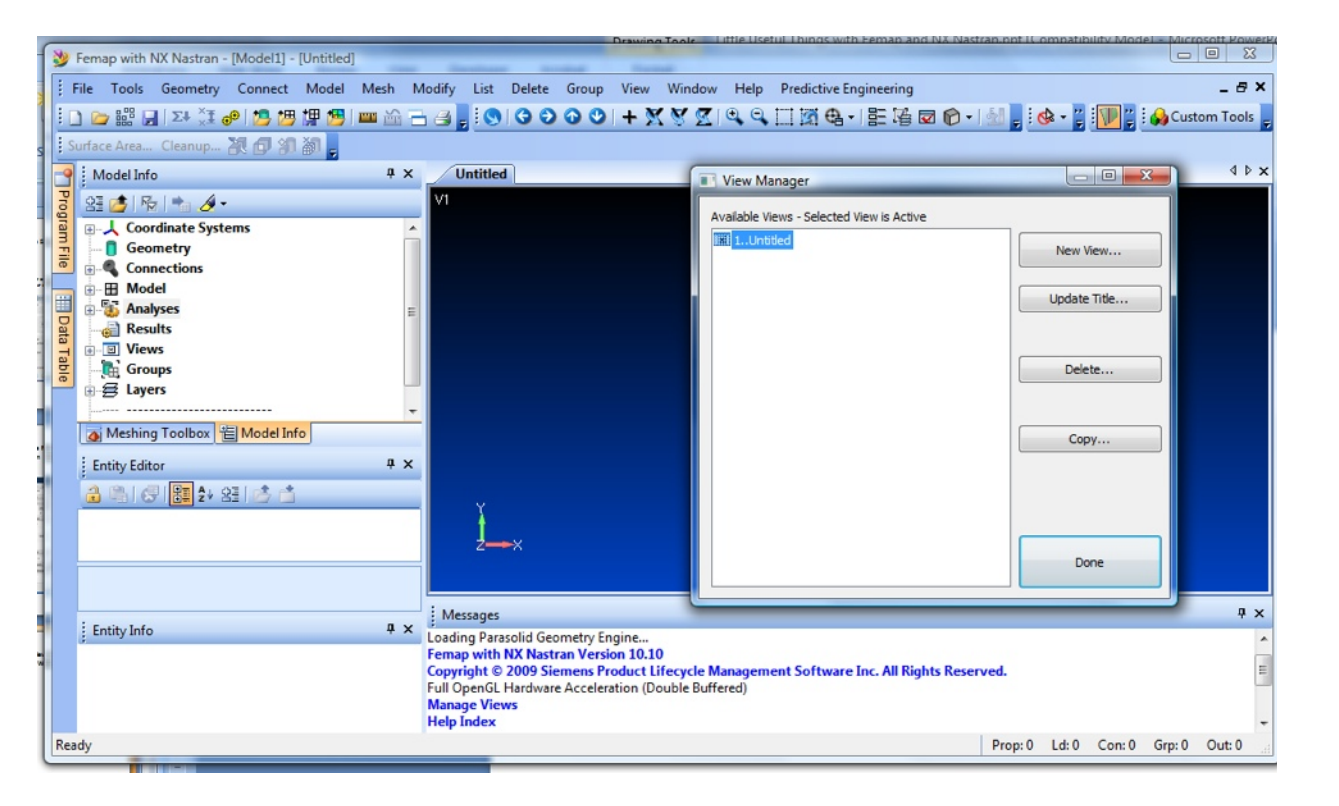

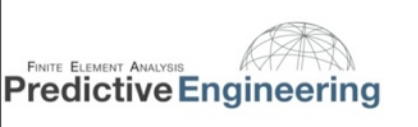

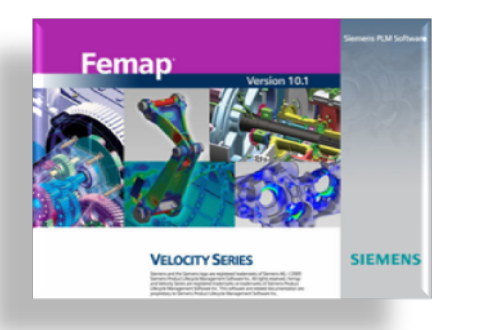

# Using the Save and Load View Option to customize your View Window (Part II of II)

Once you have everything configured the way you want it (element colors, contour type, transparent background, etc), you can give your View Window a name and save it using the Visibility tab. Once saved, you can reload it into a different model by using "Load View":

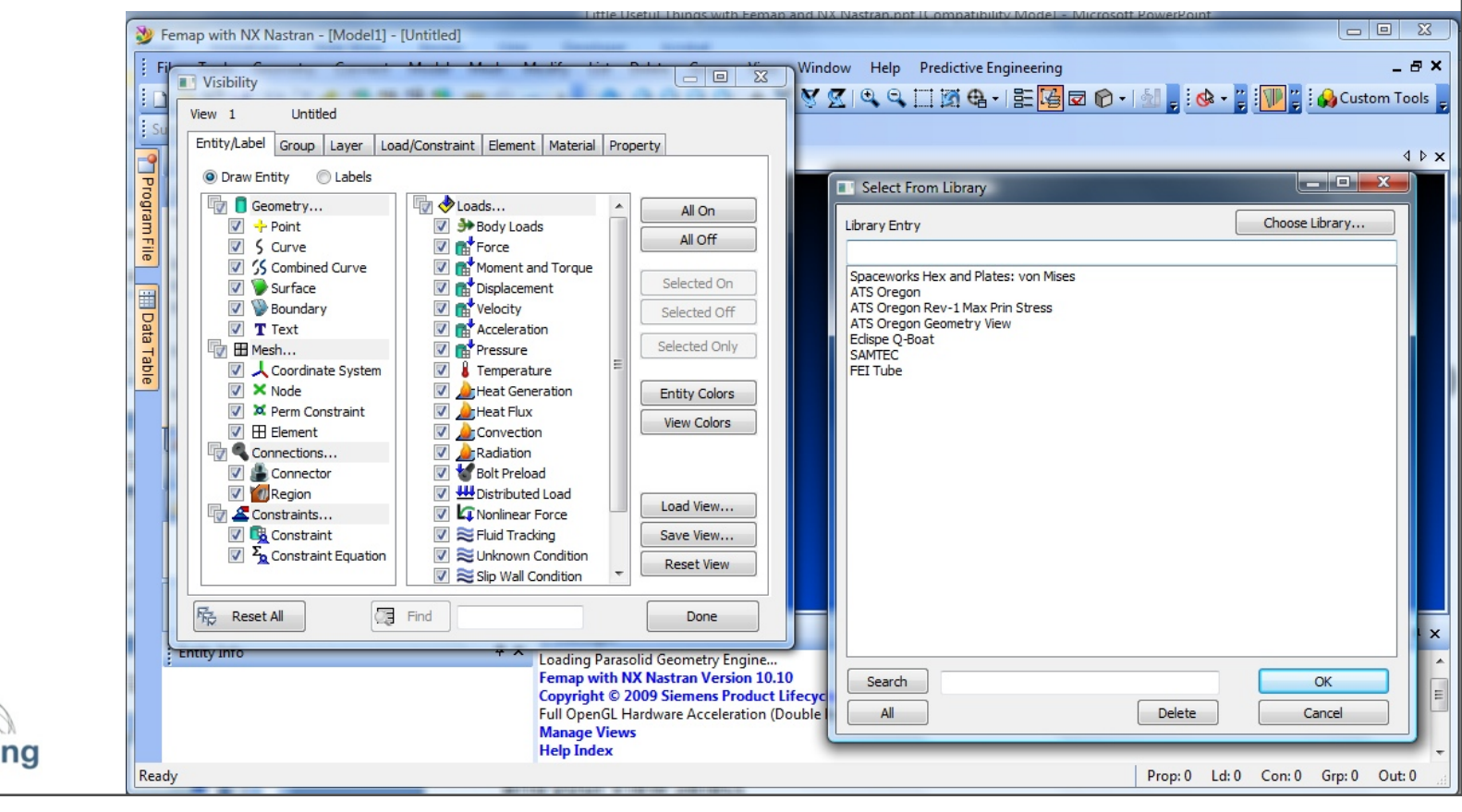

March 4 2010

Predictive Engineering Friday, March 5, 2010

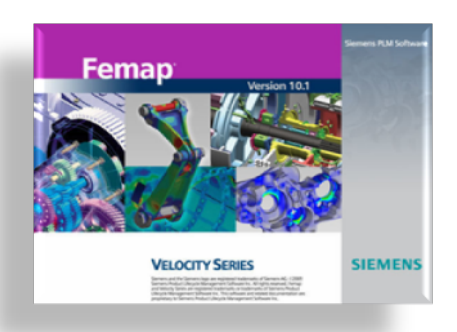

Femap's API is powerful. If you want to customize the interface and avoid repetitive tasks - it can do it all. The Predictive Engineering website has examples and tutorials. The Username and Password are given in our email signature blocks.

🗋 1. Introduction to the FE... 🔿

Índice

2. Using the FEMAP API

4. FEMAP Tool Objects

6. FEMAP Events

S. FEMAP Entity Objects

Contenido

Commands User

Examples (C) API

VisO

NASTRAN Analysis

MoreResources

FEMAP Thermal and Flow

Nastran

EMAP NewFeatures

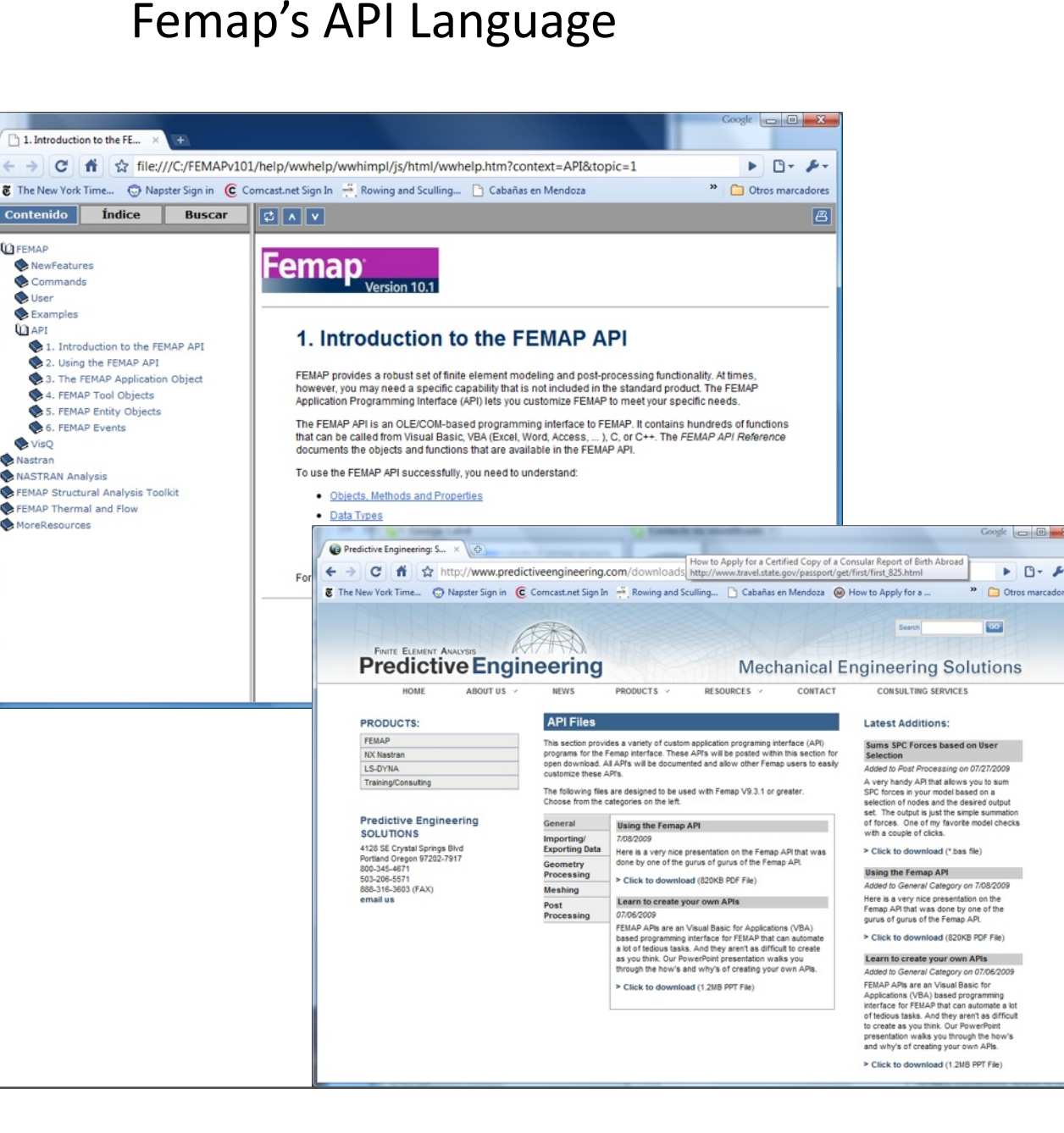

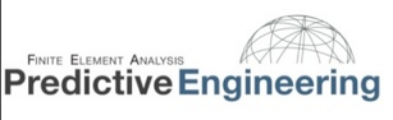

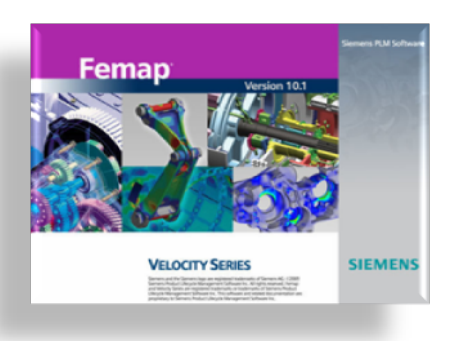

I know you are probably wondering what the heck this is about.....

When you have a model that is spinning off into space (a constraint problem) and you are struggling to figure out what part of your model is not sufficiently constrained, you can always just force NX Nastran to solve and then debug the final solution. Just go to the Nastran Bulk Data Options page and hit the button Start Text and in the dialog box type in param, bailout,-1

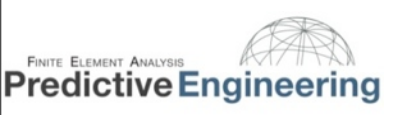

### NX Nastran param, bailout, -1

| PARAM AUTOSPC GRDPNT WTMASS KGROT MAXRATIO NDAMP INREL BOLTFACT LANGLE LGDISP LGSTRN PRCPST OGEOM SRCOMPS NOFISR Prev.                                            | 0Eigenvalue<br>0<br>1.<br>100.<br>10000000.<br>0.01<br>-1On<br>10000000.<br>AUTOMPC<br>DDRMM off<br>DDRMM off<br>MODACC<br>RESVEC<br>© On<br>RESVINER | ▼<br>Off   | Format  Format  Format  Format  Field  Large Field (CSys, Mate  Large Field (Csys, Node  Large Field (All But Elem  Large Field  Translator Options  All Plates as QUADR/TRU  Skip Beam/Bar Cross See  Rigid Element Thermal E  Gaps as Contact  Dynamic Loads using LO  Write All Static Load/BC  Manual Control  Skip Standard Bulk Data End Text at End of File C                 | erial, Prop)<br>e)<br>ments)<br>LIAR<br>ections<br>Expansion<br>DADSET/LSEQ<br>; Sets<br>9<br>Outside Bulk |
|----------------------------------------------------------------------------------------------------|----------------------------------------------------------------------------------------------------|------------|----------------------------------------------------------------------------------------------------|----------------------------------------------------------------------------------------------------|
| AUTOSPC GRDPNT GRDPNT WTMASS KGROT MAXRATIO NDAMP INREL BOLTFACT LANGLE LGDISP LGSTRN PRGPST OGEOM SRCOMPS NOFISR Prev.                                           | 0Eigenvalue<br>0<br>1.<br>100.<br>10000000.<br>0.01<br>-1On<br>10000000.<br>AUTOMPC<br>DDRMM off<br>MODACC<br>RESVEC<br>© On<br>RESVINER              | v<br>Off   | Small Field     Large Field (CSys, Mate     Large Field (CSys, Node     Large Field (Large Field     Translator Options     All Plates as QUADR/TRI     Skip Beam/Bar Cross See     Rigid Element Thermal E     Gaps as Contact     Dynamic Loads using LO     Write All Static Load/BC     Manual Control     Skip Standard Bulk Data     End Text at End of File (     Start Text  | erial, Prop)<br>e)<br>nents)<br>LIAR<br>ections<br>Expansion<br>DADSET/LSEQ<br>: Sets                      |
| GRDPNT     WTMASS     K6ROT     MAXRATIO     NDAMP     INREL     BOLTFACT     LANGLE     LGDISP     LGSTRN     PRGPST     OGEOM     SRCOMPS     NOFISR      Prev. | 0  1. 100. 10000000. 0.01 -1On 1000000. 0.01 0.000. 0.01 0.000. 0.01 0.000. 0.0 0.0                                                                   | ▼)<br>Off  | Large Field (CSys, Mate     Large Field (Csys, Node     Large Field (All But Elem     Large Field     Translator Options     All Plates as QUADR/TRI     Skip Beam/Bar Cross See     Rigid Element Thermal E     Gaps as Contact     Dynamic Loads using LO     Write All Static Load/BC     Manual Control     Skip Standard Bulk Data     End Text at End of File (     Start Text | erial, Prop)<br>e)<br>nents)<br>LIAR<br>ections<br>Expansion<br>DADSET/LSEQ<br>2 Sets<br>3<br>Outside Bulk |
| VTMASS VK6ROT MAXRATIO NDAMP INREL BOLTFACT LANGLE LGDISP LGSTRN VPRGPST OGEOM SRCOMPS NOFISR Prev.                                                               | 1.<br>100.<br>10000000.<br>0.01<br>-1On<br>10000000.<br>AUTOMPC<br>DDRMM off<br>MODACC<br>RESVEC<br>© On<br>RESVINER                                  | •<br>Off   | Large Field (Csys, Node     Large Field (All But Elem     Large Field All But Elem     Large Field     Translator Options     All Plates as QUADR/TRI     Skip Beam/Bar Cross See     Rigid Element Thermal E     Gaps as Contact     Dynamic Loads using LO     Write All Static Load/BC     Manual Control     Skip Standard Bulk Data     End Text at End of File C               | e)<br>nents)<br>LIAR<br>ections<br>Expansion<br>DADSET/LSEQ<br>Sets<br>Outside Bulk                        |
| V KGROT<br>MAXRATIO<br>NDAMP<br>INREL<br>BOLTFACT<br>LANGLE<br>LGDISP<br>LGSTRN<br>V PRGPST<br>OGEOM<br>SRCOMPS<br>NOFISR<br>Prev.                                | 100.<br>10000000.<br>0.01<br>-1On<br>10000000.<br>AUTOMPC<br>DDRMM off<br>MODACC<br>RESVEC<br>© On<br>RESVINER                                        | •<br>Off   | Large Field (All But Elem<br>Large Field<br>Translator Options<br>All Plates as QUADR/TRJ<br>Skip Beam/Bar Cross Sec<br>Rigid Element Thermal E<br>Gaps as Contact<br>Dynamic Loads using LO<br>Write All Static Load/BC<br>Manual Control<br>Skip Standard Bulk Data<br>End Text at End of File C<br>Start Text                                                                     | LIAR<br>ections<br>Expansion<br>DADSET/LSEQ<br>: Sets<br>Outside Bulk                                      |
| MAXRATIO MAXRATIO NDAMP INREL UNREL LANGLE LANGLE LANGLE LGDISP LGSTRN PRCPST OGEOM SRCOMPS NOFISR Prev.                                                          | 100000000.<br>0.01<br>-1On<br>10000000.<br>AUTOMPC<br>DDRMM off<br>MODACC<br>RESVEC<br>@ On<br>RESVINER                                               | v)<br>Off  | Translator Options All Plates as QUADR/TR: Skip Beam/Bar Cross See Rigid Element Thermal E Gaps as Contact Dynamic Loads using LO Write All Static Load/BC Manual Control Skip Standard Bulk Data End Text at End of File C Start Text                                                                                                    | RIAR<br>ections<br>Expansion<br>DADSET/LSEQ<br>: Sets<br>9<br>Outside Bulk                                 |
| NDAMP INREL BOLTFACT LANGLE LANGLE IGJISP GGEOM SRCOMPS NOFISR Prev.                                                                                              | 0.01<br>-1On<br>10000000.<br>AUTOMPC<br>DDRMM off<br>MODACC<br>RESVEC<br>@ On<br>RESVINER                                                             | ▼<br>) Off | All Plates as QUADR/TR<br>All Plates as QUADR/TR<br>Skip Beam/Bar Cross Se<br>Rigid Element Thermal E<br>Gaps as Contact<br>Dynamic Loads using LO<br>Write All Static Load/BC<br>Manual Control<br>Skip Standard Bulk Data<br>End Text at End of File O<br>Start Text                                                                                                    | RIAR<br>ections<br>Expansion<br>DADSET/LSEQ<br>: Sets<br>9<br>Outside Bulk                                 |
| INREL<br>BOLTFACT<br>LANGLE<br>LGDISP<br>LGSTRN<br>V PRGPST<br>OGEOM<br>SRCOMPS<br>NOFISR<br>Prev.                                                                | -1On<br>10000000.<br>AUTOMPC<br>DDRMM off<br>MODACC<br>RESVEC<br>On<br>RESVINER                                                                       | ▼<br>) Off | All Plates as QUADR/TR:     Skip Beam/Bar Cross Se     Rigid Element Thermal E     Gaps as Contact     Dynamic Loads using LO     Write All Static Load/BC     Manual Control     Skip Standard Bulk Data     End Text at End of File C     Start Text                                                                                                    | ATAR<br>ections<br>Expansion<br>DADSET/LSEQ<br>: Sets<br>Outside Bulk                                      |
| BOLTFACT LANGLE LGJSP LGJSRN PRGPST OGEOM SRCOMPS NOFISR Prev.                                                                                                    | 1000000.<br>AUTOMPC<br>DDRMM off<br>MODACC<br>RESVEC<br>On<br>RESVINER                                                                                | Off        | Skip Beam/Bar Cross Se<br>Rigid Element Thermal E<br>Gaps as Contact<br>Dynamic Loads using LO<br>Write All Static Load/BC<br>Manual Control<br>Skip Standard Bulk Data<br>End Text at End of File (<br>Start Text                                                                                                    | Ections<br>Expansion<br>DADSET/LSEQ<br>Sets<br>Outside Bulk                                                |
| LANGLE                                                                                                    | AUTOMPC<br>DDRMM off<br>MODACC<br>RESVEC<br>© On<br>RESVINER                                                                                          | Off        | Kigid Element Thermal E     Gaps as Contact     Dynamic Loads using LO     Write All Static Load/BC     Manual Control     Skip Standard Bulk Data     End Text at End of File (     Start Text                                                                                                    | Expansion<br>DADSET/LSEQ<br>2 Sets<br>a<br>Outside Bulk                                                    |
| LGDISP<br>LGSTRN<br>PRGPST<br>OGEOM<br>SRCOMPS<br>NOFISR<br>Prev.                                                                                                 | DDRMM off<br>MODACC<br>RESVEC<br>© On<br>RESVINER                                                                                                    | Off        | Gaps as contact     Dynamic Loads using LC     Write All Static Load/BC     Manual Control     Skip Standard Bulk Data     End Text at End of File (     Start Text                                                                                                    | DADSET/LSEQ<br>: Sets<br>a<br>Outside Bulk                                                                 |
| CLGSTRN<br>PRGPST<br>OGEOM<br>SRCOMPS<br>NOFISR<br>Prev.                                                                                                    | MODACC<br>RESVEC<br>On<br>RESVINER                                                                                                    | ) off      | Write All Static Load/BC<br>Manual Control<br>Skip Standard Bulk Data<br>End Text at End of File (<br>Start Text                                                                                                    | a<br>Outside Bulk                                                                                          |
| PRGPST OGEOM SRCOMPS NOFISR Prev.                                                                                                    | RESVEC<br>© On C<br>RESVINER                                                                                                    | ) off      | Manual Control Skip Standard Bulk Data Cnd Text at End of File ( Start Text                                                                                                    | a<br>Outside Bulk                                                                                          |
| OGEOM<br>SRCOMPS<br>NOFISR<br>Prev.                                                                                                    | On                                                                                                    | ) off      | Skip Standard Bulk Data                                                                                                    | a<br>Outside Bulk                                                                                          |
| SRCOMPS                                                                                                    | RESVINER                                                                                                    |            | End Text at End of File (                                                                                                    | a<br>Outside Bulk                                                                                          |
| NOFISR                                                                                                    | Next                                                                                                    |            | Start Text                                                                                                    |                                                                                                    |
| Prev.                                                                                                    | Next                                                                                                    |            | Start Text                                                                                                    |                                                                                                    |
| Prev.                                                                                                    | Next                                                                                                    |            |                                                                                                    | End Text                                                                                                   |
| Prev.                                                                                                    | Next                                                                                                    | 7          |                                                                                                    | Analysis Text                                                                                              |
|                                                                                                    | Next                                                                                                    |            | OK                                                                                                    |                                                                                                    |
|                                                                                                    |                                                                                                    |            |                                                                                                    | paran, bai                                                                                                 |
|                                                                                                    |                                                                                                    |            |                                                                                                    |                                                                                                    |
|                                                                                                    |                                                                                                    |            |                                                                                                    |                                                                                                    |
|                                                                                                    |                                                                                                    |            |                                                                                                    |                                                                                                    |
|                                                                                                    |                                                                                                    |            |                                                                                                    |                                                                                                    |
|                                                                                                    |                                                                                                    |            |                                                                                                    |                                                                                                    |
|                                                                                                    |                                                                                                    |            |                                                                                                    |                                                                                                    |
|                                                                                                    |                                                                                                    |            |                                                                                                    |                                                                                                    |
|                                                                                                    |                                                                                                    |            |                                                                                                    |                                                                                                    |
|                                                                                                    |                                                                                                    |            |                                                                                                    |                                                                                                    |
|                                                                                                    |                                                                                                    |            |                                                                                                    |                                                                                                    |
|                                                                                                    |                                                                                                    |            |                                                                                                    |                                                                                                    |
|                                                                                                    |                                                                                                    |            |                                                                                                    |                                                                                                    |
|                                                                                                    |                                                                                                    |            |                                                                                                    | Text From File                                                                                             |
|                                                                                                    |                                                                                                    |            |                                                                                                    | a Ac Tout                                                                                                  |

Delete

OK

Cancel

Friday, March 5, 2010

March 4 2010

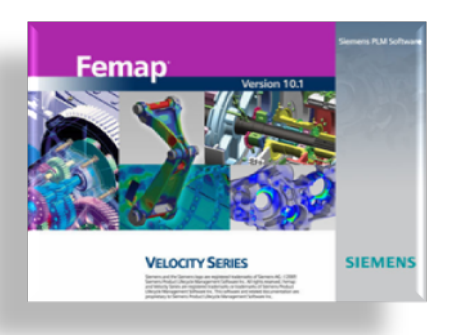

When I do my Femap and NX Nastran course, I always spend a few minutes talking about the documentation that comes with Femap and NX Nastran. It is impressive. It is extremely valuable and will save you days of analysis time if you spend a few hours reading through what is available. All of this is installed in your current seat of Femap. Just open Femap and go to Help.

### Femap's and NX Nastan Help Documentation

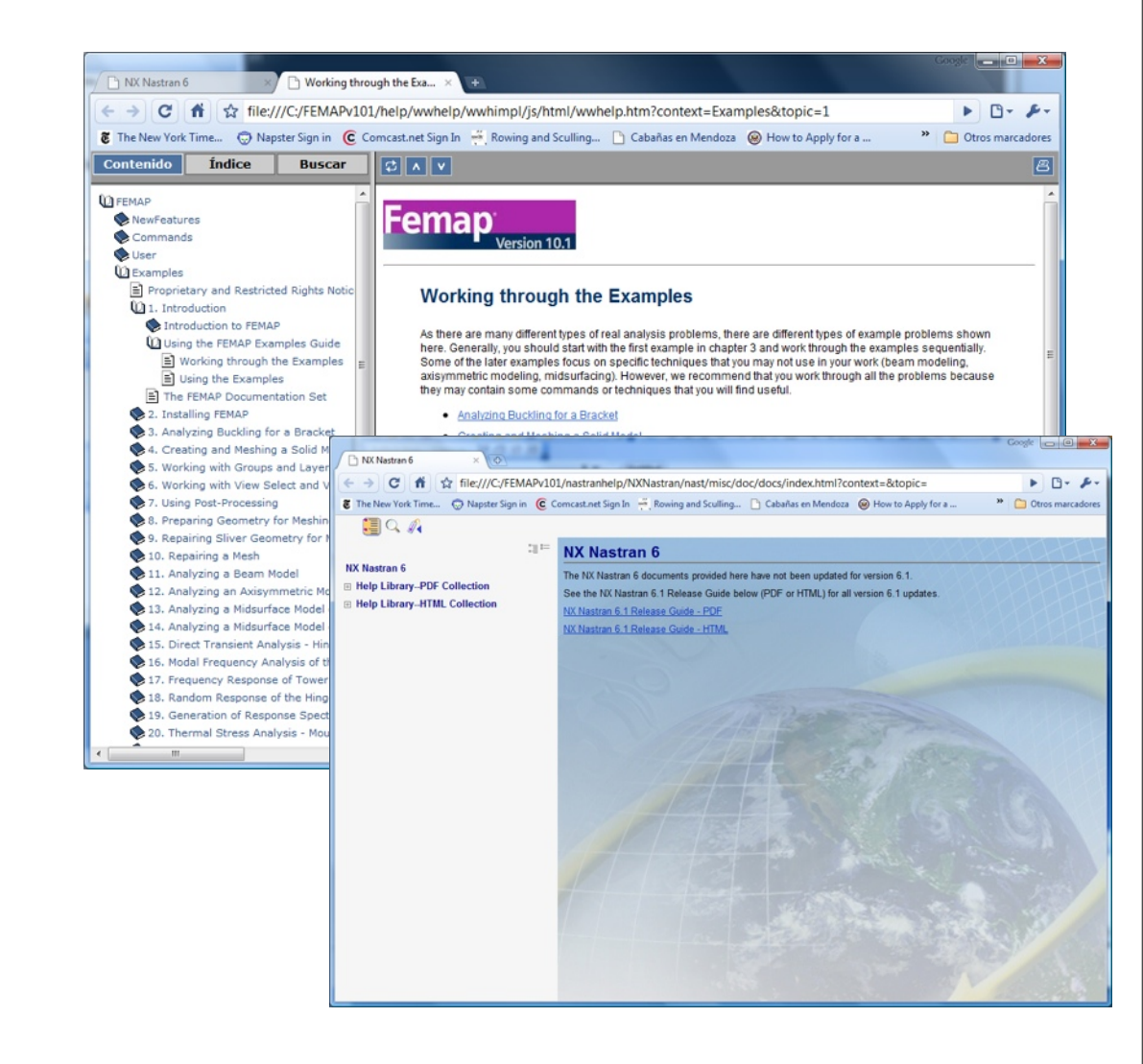

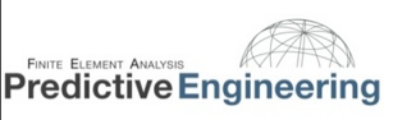